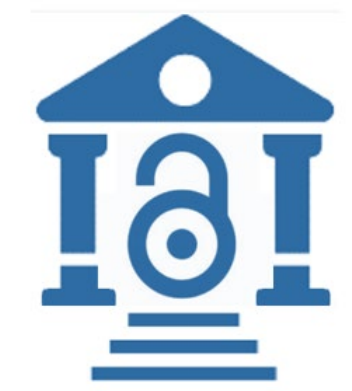

# IEEE Open Access Workflow for Authors and Administrators

Touch free Hybrid and OA journals One consortial agreement - billing profiles for all members

Eszter Lukács IEEE Client Services Manager <u>e.lukacs@ieee.org</u>

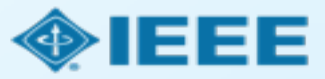

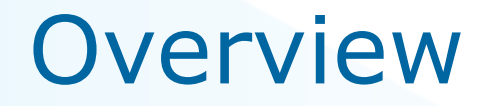

- Care Crui consortium using open access tokens from IEEE and the agreement will cover open access charges for Gold OA and hybrid journals.
- The consortium members will share a pool of open access tokens (?).
- There will be one agreement set up (consortia) with several billing profiles for each member institution. The administrators of each member institution will approve funding requests for their own institution only.
- Matching criteria: <u>corresponding author</u> affiliated with <u>RINGGOLD IDs</u> OR <u>email domains</u> (subdomains needed as well)

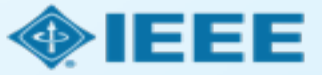

# **Author Process**

Submission, acceptance, and seeking funding

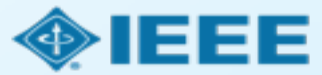

### Submission process

The corresponding author will complete the submission process.

- Authors submitting to fully OA journals will be asked to accept Open Access terms and charges during the first step of the submission process.
- Authors submitting to hybrid journals will not be asked to select Open Access until after acceptance.

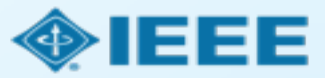

# Submission - OA journal

| PIEEE PES<br>Proof 5 L honey Societ* | irgy Technology<br>items Journal                                                                                                    |
|--------------------------------------|----------------------------------------------------------------------------------------------------|
| # Home 🖌 Author 🗘 Revie              | w                                                                                                    |
| Author Dashboard / Submission        |                                                                                                    |
|                                      |                                                                                                    |
| Submission                           | Step 1. Type Title & Abstract                                                                                                    |
| Step 1: Type, Title, & Abstract 🕽    | SICP T. Type, Thus, a most acc.     Solution monormal have below if you need to insert a special character click th                                                                                                    |
| Step 2: Attributes                   | Select your infantiscript type: criter your use and australic into the appropriate toxics before, in your recti to insort a spoorae tomorocca, one un<br>"Special Characters" button. When you are finished, click "Save and Continue." Read More |
|                                      | Required Fields                                                                                                    |
| Step 1: Type, Title, & Abstract 3    |                                                                                                    |
| Step 2: Attributes                   | * Type: 😡 Edit                                                                                                    |
| Oten 1: Tune Title & Abstract        |                                                                                                    |
| Step 2: Attributes                   | CHOICE TYPE                                                                                                    |
| Ctop 2: Authors 8 Institutions       | Journal paper                                                                                                    |
| Step 1: Type, Title, & Abstract      |                                                                                                    |
| Step 2: Attributes                   |                                                                                                    |
| Olon 2: Authors & Institutions       | * Title @ Edit                                                                                                    |
| Step 1: Type, Title, & Abstract 🔾    | Preview O Special Characters                                                                                                    |
| Step 2: Attributes                   |                                                                                                    |
| Ctop 2: Authors 9 Institutions       |                                                                                                    |
| Step 1: Type, Title, & Abstract 🤉    |                                                                                                    |
| Step 2: Attributes                   |                                                                                                    |
| Step 1: Type, Title, & Abstract      | * Abstract @ Edit                                                                                                    |
| Step 2: Attributes                   | Write or Paste Abstract                                                                                                    |
| crop E. Pronouce                     | Preview Ω Special Characters                                                                                                    |
| Step 1: Type, Title, & Abstract 🔾    | 9 OUT OF 209 WORD                                                                                                    |
| Step 2: Attributes                   |                                                                                                    |
| Step 3: Authors & Institutions       |                                                                                                    |
| Step 4: Reviewers                    |                                                                                                    |
| Step 5: Details & Comments           | Open Access Agreement                                                                                                    |
| Step 6: File Upload                  | * I have read and agree to the terms below.                                                                                                    |
| Step 7: Review & Submit              | By submitting this manuscript to the Power and Energy Technology Systems Journal, I agree that if accepted, it will be publish                                                                                                    |
|                                      | access and that I am responsible for the following publication rees.                                                                                                    |
|                                      | US \$1,350 per manuscript up to a maximum of 8 published pages<br>US \$120 per published page in excess of 8 pages                                                                                                    |
|                                      | Some institutions offer assistance for open access funding. Check our institutional partners list to see if yours is one.                                                                                                    |
|                                      |                                                                                                    |
|                                      |                                                                                                    |

#### **Open Access Agreement**

\* I have read and agree to the terms below.

By submitting this manuscript to the Power and Energy Technology Systems Journal, I agree that if accepted, it will be published as open access and that I am responsible for the following publication fees:

US \$1,350 per manuscript up to a maximum of 8 published pages US \$120 per published page in excess of 8 pages

Some institutions offer assistance for open access funding. Check our institutional partners list to see if yours is one.

Note: Page charges are set at the society's discretion and differ from journal to journal. Not all journals charge page charges.

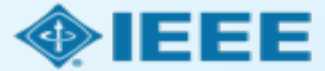

# Submission - HYBRID journal

Open Access question is not present at submission.

| ScholarOne Manuscripts™           |                                                                                                    | (Alison Larkin) as Christine Kurzawa 🔻             | End Proxy      | Instructions & Forms    | Help Log Out      |
|-----------------------------------|----------------------------------------------------------------------------------------------------|----------------------------------------------------|----------------|-------------------------|-------------------|
|                                   | fransactions<br>eoscience and                                                                                                    |                                                    |                |                         |                   |
| # Home Author O Review            | R Administrator Center                                                                                                    | t Configuration Center                             |                |                         |                   |
| Author Darbhand / Cubrining       |                                                                                                    |                                                    |                |                         |                   |
|                                   | This is no                                                                                                    | ot a production environment                        |                |                         |                   |
|                                   |                                                                                                    |                                                    |                |                         |                   |
| Submission                        | Step 1: Type, Ti                                                                                                    | tle. & Abstract                                    |                |                         |                   |
| Step 1: Type, Title, & Abstract 🔰 | Select your manuscript type. Enter vi                                                                                                    | pur title, running head, and abstract into the app | ropriate boxes | s below. If you need to | insert a special  |
| Step 2: Attributes                | character, click the "Special Characte                                                                                                    | ers" button. When you are finished, click "Save a  | and Continue.  | Read More               |                   |
| Step 1: Type, Title, & Abstract > | * = Required Fields                                                                                                    |                                                    |                |                         |                   |
| Step 2: Attributes                |                                                                                                    |                                                    |                |                         |                   |
| Ctop 2: Authors & Institutions    | * Type: @ Edit                                                                                                    |                                                    |                |                         |                   |
| Step 1: Type, Title, & Abstract 🔰 | E       E Control & Statutoria & Statutoria & Statutori & Statutori & Statutori & Statutori & Statutoria & Statutoria & S |                                                    |                |                         |                   |
| Step 2: Attributes                |                                                                                                    |                                                    |                |                         |                   |
| Ctop 2: Authors & Institutions    |                                                                                                    | etter to the Editor                                |                |                         |                   |
| Step 1: Type, Title, & Abstract > | 0                                                                                                    |                                                    |                |                         |                   |
| Step 2: Attributes                |                                                                                                    |                                                    |                |                         |                   |
| Step 1: Type Title & Abstract     | * 714                                                                                                    |                                                    |                |                         |                   |
| Step 1. type, the, a Abstract 2   | * I I II e 🛛 Edit                                                                                                    |                                                    |                |                         |                   |
| Step 1: Type, Title, & Abstract > | Preview Ω Special Characters                                                                                                    |                                                    |                | 0 OUT                   | OF 250 CHARACTERS |
| Step 2: Attributes                |                                                                                                    |                                                    |                |                         |                   |
| Step 3: Authors & Institutions    |                                                                                                    |                                                    |                |                         | 1.                |
| Step 4: Reviewers & Editors       |                                                                                                    |                                                    |                |                         |                   |
| Step 5: Details & Comments        |                                                                                                    |                                                    |                |                         |                   |
| Step 6: File Upload               | * Abstract @ Edit                                                                                                    |                                                    |                |                         |                   |
| Step 7: Review & Submit           | Write or Paste Abstract                                                                                                    |                                                    |                |                         |                   |
|                                   | Preview Ω Special Characters                                                                                                    |                                                    |                | _                       |                   |
|                                   |                                                                                                    |                                                    |                |                         | OUT OF 250 WORDS  |
|                                   |                                                                                                    |                                                    |                |                         |                   |
|                                   |                                                                                                    |                                                    |                |                         | /                 |
|                                   |                                                                                                    |                                                    |                |                         |                   |
|                                   |                                                                                                    |                                                    |                | Save                    | ave & Continue 🔰  |
|                                   |                                                                                                    |                                                    |                |                         |                   |

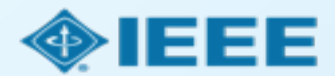

## **Submission**

The corresponding author adds affiliation data for all authors.

The institution data entered here will be used to match the author with an institutional OA account.

| Submission         Step 1: Type, Title, & Abstract         Step 2: File Upload         Step 3: Attributes         Step 4: Authors & Institutions         Step 5: Reviewers & Editors | Enter your co-authors' information in the boxes below, then click "Add to My Authors<br>database, enter the author's e-mail address and click "Find." If the author is found, t<br>When you are finished, click "Save and Continue."<br>* = Required Fields<br>Authors<br>* Selected Authors @ Edit | s." To check if an author already exists in the journal's heir information will be automatically filled out for you. |
|----------------------------------------------------------------------------------------------------|----------------------------------------------------------------------------------------------------|----------------------------------------------------------------------------------------------------|
| Step 6: Details & Comments                                                                                                    | ORDER ACTIONS AUTHOR                                                                                                    | INSTITUTION                                                                                                    |
| Step 7. Review & Submit                                                                                                    | ↓       1       ▼       Select       ▼       Larkin, Alison         a.larkin@ieee.org       (1)       0000-0001-6438-6457 ✓                                                                                                    | 1. IEEE, Publishing Operation<br>405 Hoes Lane<br>Piscataway, NJ, USA 08854<br>732-562-6536<br>2. IEEE               |
|                                                                                                    | Add Author                                                                                                    |                                                                                                    |
|                                                                                                    | Find using Author's email address                                                                                                    |                                                                                                    |
|                                                                                                    | AuthorsEmail@example.com Q Search                                                                                                    |                                                                                                    |
|                                                                                                    | Previous Step                                                                                                    | Save Save & Continue >                                                                                               |

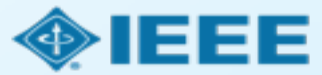

# **Connecting Ringgold During Submission**

| Create New Author @ Edi                                     | t                                                             |                                                                                                    |
|-------------------------------------------------------------|---------------------------------------------------------------|----------------------------------------------------------------------------------------------------|
| Institution 1<br>Quick Fill - © Edit<br>Institution Number: | 1                                                             | •                                                                                                    |
| * Institution: 🕑 Edit                                       | IEEE                                                          |                                                                                                    |
| * Department:                                               | IEEE<br>New York, NY, US, other/le                            | A Institution not connected to Ringgold                                                                                                    |
| * Country / Region                                          | Paris, Île-de-France, FR, a<br>IEEI                           | Your selected institution was manually entered and not connected to Ringgold.<br>To connect your institution to Ringgold select the institution from the dropdown of |
| State/Province:                                             | Chicago, IL, US, academic<br>IESE<br>Buenos Aires, AR, academ | Why is this important?  Diagonal Ups are used by Publishers to determine if your institutional affiliation                                                           |
| * City:                                                     | IESEG School of Manage<br>Lille, Nord-Pas-de-Calais, F        | <ul><li>entitles you to a discount for APCs.</li><li>Allows organizations to easily identify your institution from others that use similar names.</li></ul>          |
|                                                             |                                                               | Visit our FAQ to learn more.<br>or<br>search again.                                                                                                    |
|                                                             |                                                               | OKAY                                                                                                    |

Ringgold IDs are integrated in the submission system.

When adding an author's institution information, the system will present the author with a list of institutions that most closely match what the author has entered.

If the author does not tie the affiliation to a Ringgold, a warning message appears.

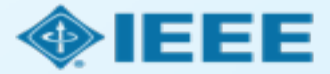

### Submission – Details & Comments

| Submission                        | Write Cover Letter                                                                                                    |  |
|-----------------------------------|----------------------------------------------------------------------------------------------------|--|
| Step 1: Type, Title, & Abstract 💙 | Preview Ω Special Characters                                                                                                    |  |
| Step 2: File Upload               | 0 OUT OF 32768 CHARACTERS                                                                                                    |  |
| Step 3: Attributes                |                                                                                                    |  |
| Step 4: Authors & Institutions    |                                                                                                    |  |
| Step 5: Details & Comments >      |                                                                                                    |  |
| Step 6: Review & Submit           | Funding @ Edit                                                                                                    |  |
|                                   | * Is there funding to report for this submission?                                                                                |  |
|                                   | Yes No                                                                                                    |  |
|                                   | Funders @ Edit                                                                                                    |  |
|                                   | ACTIONS FUNDER GRANT / AWARD NUMBER                                                                                              |  |
|                                   | No Funders Entered                                                                                                    |  |
|                                   | Add Funder                                                                                                    |  |
|                                   |                                                                                                    |  |
|                                   |                                                                                                    |  |
|                                   | IEEE Plagiarism Policy                                                                                                    |  |
|                                   | * Please review the following three IEEE Policy Statements completely, then check the box acknowledging you have read all three. |  |
|                                   | The first policy statement deals with multiple submissions or publications of the same work; the second deals with plagiarism;   |  |

Authors will also be asked to enter their funding information. (*The exact location of this question differs from journal to journal*)

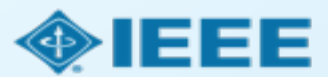

#### Acceptance

If the manuscript is accepted, the author will be prompted to upload the final files and choose a copyright license.

After acceptance, hybrid journal authors may choose whether to publish open access.

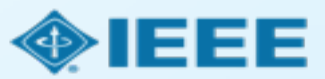

### Post acceptance – final files upload

| ScholarOne Manuscripts™                                                                                      |                                                                                                    |                                                                                       | (Alison Larkin) as Christi                                                                                           | ne Kurzawa 🔻                    | End Proxy      | Instructions & Forms | Help  | Log Out |
|----------------------------------------------------------------------------------------------------|----------------------------------------------------------------------------------------------------|---------------------------------------------------------------------------------------|----------------------------------------------------------------------------------------------------|---------------------------------|----------------|----------------------|-------|---------|
| IEEE GRSS                                                                                                    | IEEE Transactions<br>on Geoscience and<br>Remote Sensing                                                                                    |                                                                                       |                                                                                                    |                                 |                |                      |       |         |
| 🖷 Home 🕜 Author 🔗 Re                                                                                         | eview 🛛 🗹 Administrator Center                                                                                                    | 🗢 Client Config                                                                       | uration Center                                                                                                    |                                 |                |                      |       |         |
| Author Dashboard                                                                                             |                                                                                                    |                                                                                       |                                                                                                    |                                 |                |                      |       |         |
|                                                                                                    |                                                                                                    | This is not a prod                                                                    | uction environment                                                                                                   |                                 |                |                      |       |         |
| Author Dashboard     Unsubmitted and Manuscripts     Draft     Awaiting Final Files     Start New Submission | in > AWaiting Hi<br>ATTENTION: As part of you<br>1. A source file for your m<br>2. A final version of your n<br>Your source files can be up | inal file submiss<br>nanuscript in Word<br>manuscript in PDF<br>ploaded in a zip file | eS<br>sion you <i>MUST</i> upload:<br>or LaTex format AND<br>format named "FINAL V<br>, but you <i>MUST</i> upload y | ERSION.PDF"<br>/our final PDF a | as an individu | al file.             |       |         |
| Legacy Instructions                                                                                          | ACTION STAT                                                                                                    | rus                                                                                   | ID                                                                                                    | TITLE                           |                | SUBMITTED            | DEC   | ISIONED |
| 5 Most Recent E-mails                                                                                        | ADM:<br>ADM:<br>Submit Final Files                                                                                                    | : Plaza, Antonio<br>I: Larkin, Alison                                                 | TGRS-2017-<br>00761                                                                                                  | This is a test                  | paper          | 11-Jul-2017          | 11-Ju | ıl-2017 |
|                                                                                                    | 2                                                                                                    | 2017)                                                                                 |                                                                                                    |                                 |                |                      |       |         |
|                                                                                                    | Graphics /<br>Checker                                                                                                    | Accept for Final<br>Submission                                                        |                                                                                                    |                                 |                |                      |       |         |
|                                                                                                    | view                                                                                                    | decision letter                                                                       |                                                                                                    |                                 |                |                      |       |         |
|                                                                                                    |                                                                                                    |                                                                                       |                                                                                                    |                                 |                |                      |       |         |

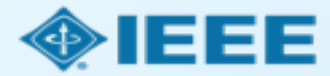

## Post acceptance – **hybrid** review

| Submission                                  |   |
|---------------------------------------------|---|
| Step 1: Instructions &<br>Reference Preview | > |
| Step 2: File Upload                         | > |
| <ul> <li>Step 3: Attributes</li> </ul>      | > |
| Step 4: Authors & Institutions              | > |
| ✓ Step 5: Details & Comments                | > |
| Step 6: Review & Submit                     | > |

#### Open Access

\* This publication is a hybrid journal, giving authors the choice of making their article freely accessible to users by paying an open access article processing charge (APC), or choosing traditional article publication, allowing access to users through subscription and other purchasing options. Now that your article has been accepted for publication you may enable unrestricted public access by selecting "yes" below. If you select yes, you commit to pay the US \$2,045 APC.

Although voluntary page charges do not apply to open access article submissions, other applicable charges (such as over-length paper charges or a charge for the use of color in print format) will be billed separately once article formatting is complete (but prior to publication). Over-length paper charge details can be found here.

For any questions regarding IEEE open access policies, please refer to our Frequently Asked Questions on open access.

Yes - please make my article Open Access. I understand that there is a \$2,045 APC associated with Open Access publication. Some institutions offer assistance for open access funding. Check our institutional partners list to see if yours is one.

No - my article is a traditional submission. I understand that over-length paper charges or color charges may still apply, as outlined above.

Note: Author of papers published in hybrid journals are asked about open access after acceptance.

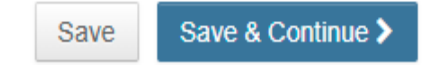

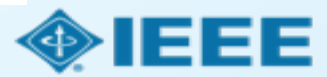

#### **Open Access**

\* This publication is a hybrid journal, giving authors the choice of making their article freely accessible to users by paying an open access article processing charge (APC), or choosing traditional article publication, allowing access to users through subscription and other purchasing options. Now that your article has been accepted for publication you may enable unrestricted public access by selecting "yes" below. If you select yes, you commit to pay the US \$2,045 APC.

Although voluntary page charges do not apply to open access article submissions, other applicable charges (such as over-length paper charges or a charge for the use of color in print format) will be billed separately once article formatting is complete (but prior to publication). Over-length paper charge details can be found here.

For any questions regarding IEEE open access policies, please refer to our Frequently Asked Questions on open access.

Yes - please make my article Open Access. I understand that there is a \$2,045 APC associated with Open Access publication. Some institutions offer assistance for open access funding. Check our institutional partners list to see if yours is one.

No - my article is a traditional submission. I understand that over-length paper charges or color charges may still apply, as outlined above.

### Post acceptance – copyright selection

After acceptance, authors will be prompted to choose their copyright license using the **Electronic Copyright Form** (eCF).

- Authors publishing in hybrid journals may choose between:
  - A traditional license (in which copyright is transferred to the publisher and the article is published behind a paywall),

#### or if the choose to publish open access choose between:

- A CC BY 4.0 license (in which the author retains copyright and the article is published open access).
- A CC BY NC-ND license (a more restrictive license than CCBY in that the article may not be reused for commercial purposes, nor may the article be changed in any way.)
- Authors publishing in gold journals may choose between CCBY or CCBY NC-ND.

Authors should confirm any license restrictions set by the institution.

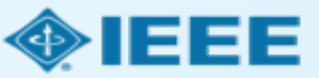

# Electronic Copyright Form (eCF)

- 1. Confirm that the article details are correct.
- 2. Confirm the paper's originality
- 3. OA Authors must agree "to pay" an APC (Article Processing Charge)
- 4. Select and sign CCBY license type
- 5. Download a copy of the agreement

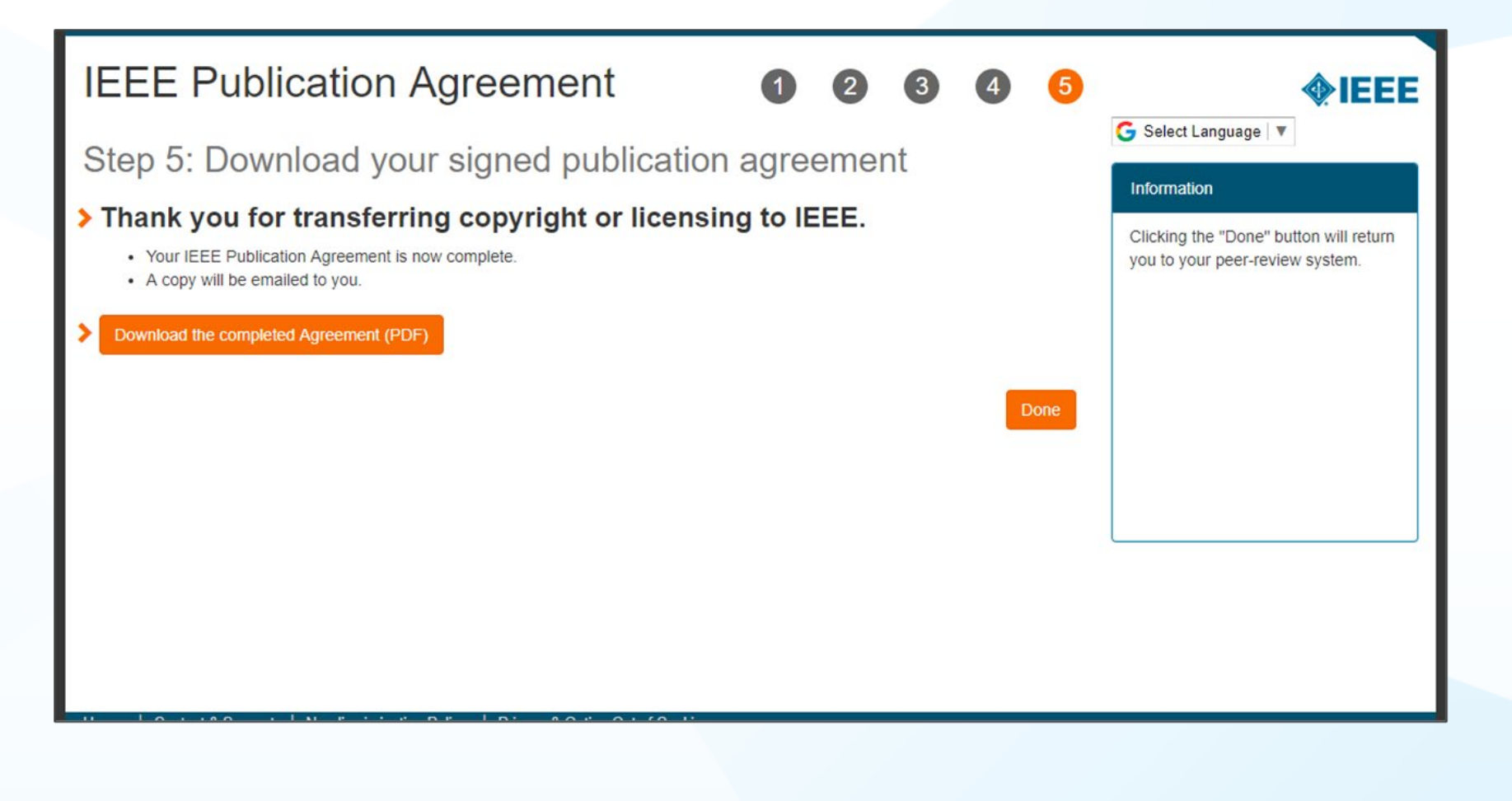

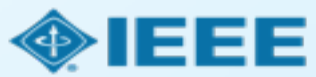

# Email sent from WMS to authors who did not sign the copyright or those who chose traditional IEEE copyright instead of CCBY.

Dear \${system/salutation} \${system/fname} \${system/lname}:

The following article has been accepted for publication by the IEEE, \${system/article\_title}, \${system/doi}.

We have identified you as belonging to an institution (\${system/institution}) that has an open access agreement with IEEE. As such, you may be eligible for open access funding which covers 100% of the Open Access charges. If you would like to take advantage of this agreement and make your article open access, please contact your Journals Production Manager, \${system/journal\_coordinator}, \${system/journal\_coordinator\_email} to request changing the publishing agreement from IEEE copyright to the Creative Commons (CCBY) license.

Thank you for publishing with IEEE!
\${system/journal\_coordinator}
\${system/journal\_coordinator\_email}

# RightsLink for Scientific Communications (RLSC)

All article processing charges (APCs) are handled through RLSC.

- After acceptance, RLSC will generate a funding request for the institution (if the author is affiliated with an institution that has OA agreement).
  - Institutional profiles are matched using author-provided affiliation data and Ringgold IDs.
  - In some cases, the author's email domain may also be used as a matching criterion.

**Authors do not need to request funding through RLSC** as this is done when a match is made between the manuscript metadata and the institution's profile in RLSC

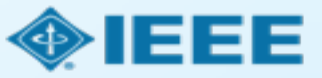

### Account Administrator capabilities

The Institution Portal in RightsLink for Scientific Communications (RLSC) allows administrators to:

- View pending transactions.
- Approve or deny funding requests.
- Manage notifications.
- Pull transaction reports.

Administrators can also set Xplore alerts to monitor published articles.

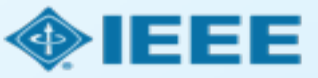

#### Notifications

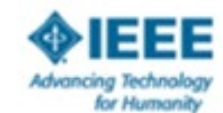

#### Your author has requested APC funding.

Dear Christopher Coia,

Your author has requested funding from CCC University - Touch Free with Multiple Charge Types.

#### **Request Details**

Request Date: 21-Apr-2020 Publisher: Institute of Electrical and Electronics Engineers (IEEE) DOI: 10.1109/JTEHM.2019.529447 Publication: IEEE Geoscience and Remote Sensing Letters Article Title: This is a touch free OA only profile test Author(s): Ruben Garcia Alia cooia@copyright.com Please <u>click here</u> to view details and respond.

Sincerely, Institute of Electrical and Electronics Engineers (IEEE)

Tel.: +1-877-822-5543 / +1-978-848-2777 IEEESupport@copyright.com vwwx.copyright.com

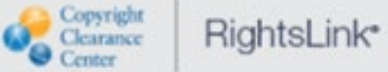

Administrators will receive an email

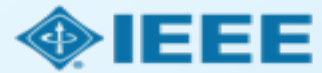

### Account dashboard

|                         | Copy<br>Clear<br>Cent                                                 | vright<br>rance<br>er                                                                      | nstitutional                                                                                                    | Portal                                                                                                    |                                                                                  |                                                                                                    | <b>We</b><br>Sig                                                             | <b>Icome, Shanno</b><br>n Out                         | n Reville                        | ?     C       Help     Live change |
|-------------------------|-----------------------------------------------------------------------|--------------------------------------------------------------------------------------------|----------------------------------------------------------------------------------------------------|----------------------------------------------------------------------------------------------------|----------------------------------------------------------------------------------|----------------------------------------------------------------------------------------------------|------------------------------------------------------------------------------|-------------------------------------------------------|----------------------------------|------------------------------------|
| V<br>F<br>F<br>iii<br>y | Welcome<br>profiles we<br><b>Requests</b><br>nstitution.<br>your acco | to the Rightsl<br>e have on file<br>tab to review<br>Use the <b>Rep</b><br>unt. In the fut | Link® Institutional Po<br>between your institut<br>and act on your que<br>p <b>orts</b> tab to search ar<br>ure, there will be an <b>I</b> | rtal. Use the <b>Billi</b><br>ion and RightsLi<br>ue of funding rec<br>id download a re<br><b>nvoices</b> tab for y | ng Profiles<br>hk® client pu<br>uests for res<br>port of the Al<br>rou to review | tab to view the specia<br>Iblishers. Use the <b>Fu</b><br>Rearchers affiliated wi<br>PC transactions asso<br>and pay your invoice | al billing<br><b>nding</b><br>th your<br>ciated with<br>es online.           | Account Nar                                           | ne: IEEE (<br>Accoun             | Jniversity<br>t #: 7001904909      |
|                         | Billin<br>The<br>AP                                                   | g Profiles<br>table below<br>PROVE Wh<br>you                                               | Funding Request<br>includes any fundir<br>en you approve fundir<br>ir next invoice based o<br>bu deny funding you w                        | s Reports g requests that g for a manuscrip n the schedule de II be prompted to                                     | have been<br>t, the transact<br>fined in that a<br>provide a der                 | matched to one of y<br>tion will be completed,<br>agreement's profile.<br>ay reason to inform the                                 | <b>our special billing</b><br>assigned an Order ID<br>author of your decisio | profiles.<br>, and when a bala<br>on. The author will | nce is due,<br>have the o        | included in                        |
|                         | Results                                                               | per page: 22<br>Order ¢                                                                    | -fund the transaction, r<br>5 → Results 1 - 25 o<br>Article Title ≑                                                                        | f 34<br>Primary Author                                                                                              | g based on y<br>Funder                                                           | our deny reason, or el<br>Publisher \$                                                                                            | ect to publish under a<br>Profile Name \$                                    | Subscription mode<br>Total Fees<br>Due                | el, as availa<br>Pre<br>Status ^ | ble.<br>vious 1 2 Next<br>Actions  |
|                         | >                                                                     | 01-Apr-2020                                                                                | This is not a touch free profile                                                                                                    | Garcia Alia,<br>Ruben                                                                                               |                                                                                  | Institute of Electrical<br>and Electronics<br>Engineers (IEEE)                                                                    | IEEE University: Depos<br>Account - 15% Discoun                              | t 2,433.55 USD                                        | Pending                          | APPROVE<br>DENY                    |
|                         | >                                                                     | 23-Apr-2019                                                                                | Test Manuscript<br>Matching Deposit IEEE<br>Univ (15% Disct)                                                                               | Thom, Krista                                                                                                    |                                                                                  | Institute of Electrical<br>and Electronics<br>Engineers                                                                           | IEEE University: Depos<br>Account - 15% Discoun                              | t 0.00 USD                                            | Pending                          | APPROVE<br>DENY                    |

When administrators log in, they will be able to view and respond to outstanding requests.

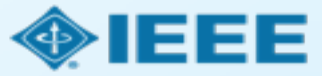

# Responding to funding requests

|   | Order ≎ Ar<br>Date          | rticle Title 🗢                                                                       | Primary Author                                                                   | Funder                                                  | Publisher 🗢                                                                               | Profile Name 🗢                                                                                    | Total Fees<br>Due                                                   | Status 🕈                                             | Actions                                                |
|---|-----------------------------|--------------------------------------------------------------------------------------|----------------------------------------------------------------------------------|---------------------------------------------------------|-------------------------------------------------------------------------------------------|---------------------------------------------------------------------------------------------------|---------------------------------------------------------------------|------------------------------------------------------|--------------------------------------------------------|
| ~ | 01-Apr-2020 Thi<br>pro      | is is not a touch free<br>ofile                                                      | Garcia Alia,<br>Ruben                                                            |                                                         | Institute of Electrical<br>and Electronics<br>Engineers (IEEE)                            | IEEE University: Deposit<br>Account - 15% Discount                                                | 2,433.55 USD                                                        | Pending                                              | APPROVE<br>DENY                                        |
|   | Secondary Author(           | Tali, Maris; Cecch<br>Angelo; Kastriotou<br>Heikki; Garcia, Yo<br>Helmut; Brugger, I | etto, Matteo; Cerutti, F<br>ı, Maria; KERBOUB, N<br>landa; MARTIN-HOLG<br>Markus | Francesco; Coror<br>Nourdine; Lerner,<br>GADO, PEDRO; ( | netti, Andrea; Danzeca, Salv<br>Giuseppe; Wyrwoll, Vaness<br>Gaillard, Remi; Wrobel, Fred | atore; Esposito, Luigi; Fernar<br>a; Ferlet-Cavrois, Veronique,<br>leric; Cazzaniga, Carlo; Alexa | ndez Martinez, Pabl<br>; boatella polo, cesa<br>andrescu, Dan; Glor | o; Gilardoni, S<br>ır; Javanainen<br>ieux, Maximilie | imone; Infantino,<br>, Arto; Kettunen,<br>en; Puchner, |
|   | Journal                     | IEEE Geoscience                                                                      | and Remote Sensing                                                               | Letters                                                 |                                                                                           |                                                                                                   |                                                                     |                                                      |                                                        |
|   | DOI                         | 10.1109/JTEHM.2                                                                      | 019.294557                                                                       |                                                         |                                                                                           |                                                                                                   |                                                                     |                                                      |                                                        |
|   | License                     | CC BY                                                                                |                                                                                  |                                                         |                                                                                           |                                                                                                   |                                                                     |                                                      |                                                        |
|   | Manuscript Type             | reg                                                                                  |                                                                                  |                                                         |                                                                                           |                                                                                                   |                                                                     |                                                      |                                                        |
|   | Submission Date             | 04-Jul-2020                                                                          |                                                                                  |                                                         |                                                                                           |                                                                                                   |                                                                     |                                                      |                                                        |
|   | Acceptance Date             | 01-Apr-2020                                                                          |                                                                                  |                                                         |                                                                                           |                                                                                                   |                                                                     |                                                      |                                                        |
| > | Te:<br>23-Apr-2019 Ma<br>Un | st Manuscript<br>atching Deposit IEEE<br>iiv (15% Disct)                             | Thom, Krista                                                                     |                                                         | Institute of Electrical<br>and Electronics<br>Engineers                                   | IEEE University: Deposit<br>Account - 15% Discount                                                | 0.00 USD                                                            | Pending                                              | APPROVE<br>DENY                                        |
| > | Te:<br>23-Apr-2019 Ma<br>Un | st Manuscript<br>atching Deposit IEEE<br>iiv (15% Disct)                             | Thom, Krista                                                                     |                                                         | Institute of Electrical<br>and Electronics<br>Engineers                                   | IEEE University: Deposit<br>Account - 15% Discount                                                | 0.00 USD                                                            | Pending                                              | APPROVE<br>DENY                                        |

Pending articles will be shown at the top of the page by default.

Clicking the number in the "Total Fees" column will bring up the order confirmation page with manuscript details.

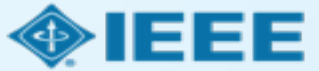

### **Reviewing manuscript details**

| > | 16-Nov-2020       | free test with<br>multiple charge<br>types                                                                | Garcia Alia,<br>Ruben                               | IEEE University<br>1810                              | Electrical and<br>Electronics<br>Engineers (IEEE)                 | Total Fees is a link to the Order<br>Confirmation screen with rich metadata |      |
|---|-------------------|----------------------------------------------------------------------------------------------------|-----------------------------------------------------|------------------------------------------------------|-------------------------------------------------------------------|-----------------------------------------------------------------------------|------|
| ~ | 07-Jul-2020       | Upper Body<br>Pose Estimation<br>Using Wearable<br>Inertial Sensors<br>and Multiplicativ<br>Kalman Filter | n<br>e Individual,<br>Thomas<br>ve                  | ieeeuat@copyrig<br>ht.com<br>IEEE University<br>5824 | Institute of<br>Electrical and<br>Electronics<br>Engineers (IEEE) | APPROV<br>Deposit Account 0.00 USD Approved<br>- 15% Discount DENY          | Έ    |
|   | DOI               |                                                                                                    | 10.1109/TAC.2013.2266                               | 6751                                                 |                                                                   |                                                                             |      |
|   | Manuscript Type   | :                                                                                                    | scanning the technology                             | ý                                                    |                                                                   |                                                                             |      |
|   | Submission Date   |                                                                                                    | 18-Jul-2012                                         |                                                      |                                                                   |                                                                             |      |
|   | Acceptance Date   |                                                                                                    | 07-Jul-2020                                         |                                                      |                                                                   |                                                                             |      |
|   | Journal           |                                                                                                    | IEEE Transactions on A                              | utomatic Control                                     |                                                                   |                                                                             |      |
|   | License           |                                                                                                    | сс ву                                               |                                                      |                                                                   |                                                                             |      |
|   | Funder(s) & Grant | t ID(s)                                                                                                   | National Natural Science<br>Society of Edinburgh Ro | e Foundation of Chin<br>byal Society of Edinbu       | a Fundamental Resea                                               | earch\nFunds for the Central Universities SZSTI\nBasic Research Program Ro  | oyal |
|   | APC Token or Thr  | eshold Value                                                                                              | 2,045.00 USD                                        |                                                      |                                                                   |                                                                             |      |

### Manuscript details page

PAY AUTHOR CHARGES FOR

"10-60 GHz Electromechanical Resonators using Thin-film Lithium Niobate"

Author: Yansong Yang Manuscript ID: TMTT-2020-06-0629

#### **Order Confirmation**

 Thank you for submitting your funding request! Your request is now under review by your Institution.

How will I know if my request is approved?

How will I know if my request is denied?

Order number: Not available until funding is approved. Order date: 06-Oct-2020

Tell us how we're doing!

How was your experience? Click here to give us your feedback!

Your Tools & Services

#### RightsLink <sup>®</sup> Manage Account

View Orders and Download/Pay Invoices

Log in to RightsLink Manage Account - where you view your orders, download invoices, pay invoices by credit card and more.

| TOTAL DUE:           | 0.00 USD    |
|----------------------|-------------|
| Terms and conditions |             |
| ■ Order Details      | Print Order |

Manuscript Details

¥

The detailed order confirmation page is available to both authors and administrators.

It includes information on article license type, discounts, and pricing.

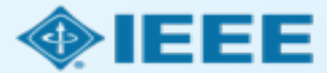

### Approving requests

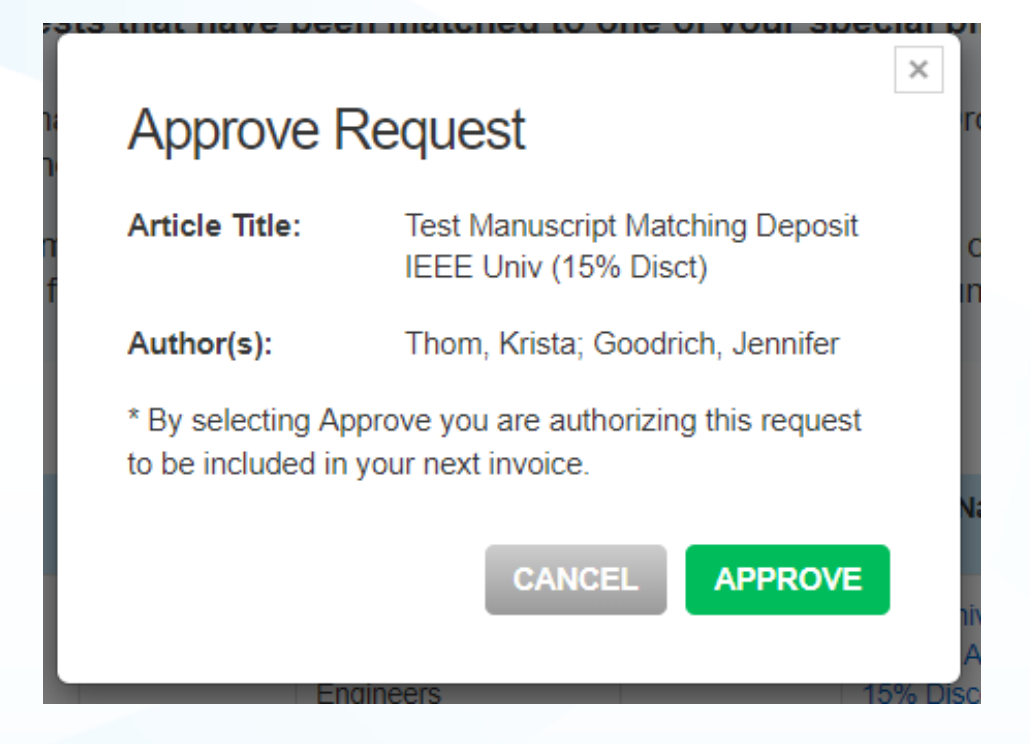

Clicking "Approve" will launch a popup box that prompts the administrator to confirm approval. Administrators can also choose to approve requests automatically under the "Billing Profiles" tab.

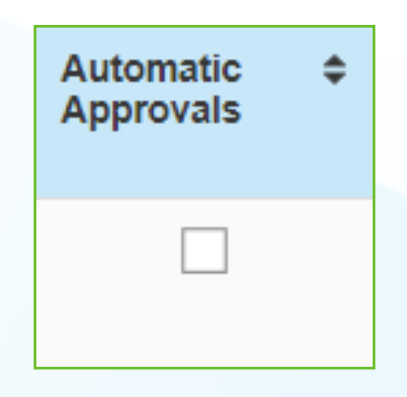

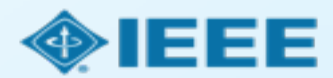

### Denying requests

| Deny Requ          | lest                                                      | × |
|--------------------|-----------------------------------------------------------|---|
| Article Title:     | Test Manuscript Matching Deposit IEEE<br>Univ (15% Disct) |   |
| Please select the  | reason for the request denial.                            |   |
| Select from the d  | rop down list 🔹                                           |   |
| APC exceeds ma     | x fee limit                                               |   |
| Missing required ( | Creative Commons license                                  |   |
| Funding no longe   | r available                                               |   |
| Questioning Author | or Affiliation                                            |   |
| Other (note below  | )                                                         |   |
|                    |                                                           | 2 |
|                    | CANCEL DENY                                               |   |

If a funding request is denied, administrators can select the reason from the pre-populated dropdown list. The reason will be included in the notification email sent to the author. Administrators can also add an explanation or further instructions. (If "Other" is selected from the dropdown menu, this field is mandatory.)

| Deny Requ           | lon vour denv reason, or elect to publish                 | × |  |  |  |  |
|---------------------|-----------------------------------------------------------|---|--|--|--|--|
| Article Title:      | Test Manuscript Matching Deposit IEEE<br>Univ (15% Disct) |   |  |  |  |  |
| Please select the   | reason for the request denial.                            |   |  |  |  |  |
| Select from the d   | Select from the drop down list                            |   |  |  |  |  |
| Additional instruc  | tions and information for my researcher.                  |   |  |  |  |  |
| Enter additional in | nformation for reason selection                           |   |  |  |  |  |
|                     |                                                           | 6 |  |  |  |  |
|                     | CANCEL                                                    |   |  |  |  |  |
|                     |                                                           | _ |  |  |  |  |

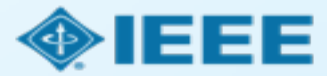

### Article Acceptance

The author receives an email when the request is approved or denied by the institution.

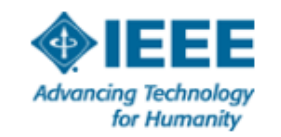

Your article has been accepted and will be published open access

Dear Mr. Ruben Garcia Alia,

Congratulations on being accepted for publication in *IEEE Geoscience and Remote* Sensing Letters for the following manuscript:

Manuscript DOI: 10.1109/JTEHM.2019.529447 Manuscript ID: TNS-003417-445 Manuscript Title: This is a touch free OA only profile test Published by: Institute of Electrical and Electronics Engineers (IEEE) Total Charges Covered: 2045.00 USD

Funding for your open access publication charges has been covered by CCC University based on an agreement between CCC University and Institute of Electrical and Electronics Engineers (IEEE).

If there are any additional publication charges available to you, such as page or color charges, we will send a payment link for those charges under separate cover.

Sincerely, Institute of Electrical and Electronics Engineers (IEEE)

Tel.: +1-877-622-5543 / +1-978-646-2777 IEEESupport@copyright.com www.copyright.com

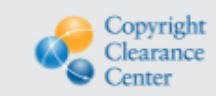

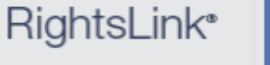

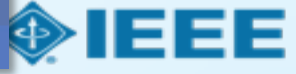

# **Billing Profiles**

Billing Profiles

Funding Requests Reports

Below you will find a list of special billing profiles that publishers have setup with your organization.

#### From this page you can:

- · Select any Profile Name to view the details of that profile.
- · Assign an internal nickname to each profile. This value will appear on your invoices to ease identification.
- · Double-click on any existing nicknames to make changes.
- Enroll a profile in automatic approvals. Please note, checking the automatic approvals box will approve funding for any manuscript that is matched and submitted under that billing profile.

Results 1 - 7 of 7

|   | Profile<br>Nickname ♀                                        | Profile Name 🗘                                        | Publisher 🗢                                              | Invoicing<br>Frequency | ¢ | Profile Start<br>Date | Profile End<br>Date | Profile A<br>Status A | utomatic<br>pprovals | Notifications |
|---|--------------------------------------------------------------|-------------------------------------------------------|----------------------------------------------------------|------------------------|---|-----------------------|---------------------|-----------------------|----------------------|---------------|
| ~ | Click to add                                                 | IEEE University:<br>Deposit Account -<br>15% Discount | IEEE - INST OF<br>ELECTRICAL AND<br>ELECTRONICS<br>ENGRS | Semi-Monthly           |   | 18-Apr-2019           | N/A                 | Active                |                      | ¢             |
|   | Amount Approved f<br>Number of APC Tok<br>Value of APC Token | or Invoicing 2<br>ens Remaining 0<br>s Used 9         | 20,897.25 USD<br>)<br>9,340.00 USD <b>?</b>              |                        |   |                       |                     |                       |                      |               |
|   | Number of APC Tok                                            | ens Used 1                                            | 0                                                        |                        |   |                       |                     |                       |                      |               |
| > | Click to add                                                 | IEEE University:<br>EMEA Special Of<br>3              | IEEE - INST OF<br>ELECTRICAL AND<br>ELECTRONICS<br>ENGRS | Monthly                |   | 15-Oct-2019           | 30-Nov-2020         | Active                |                      | ¢             |
| > | Click to add                                                 | <u>Andy Test - Pleas</u><br>Ignore                    | IEEE - INST OF<br>ELECTRICAL AND<br>ELECTRONICS<br>ENGRS | Monthly                |   | 18-May-2018           | N/A                 | Suspended             | V                    | ل 1∣0         |

If an institution has agreements with multiple publishers that use RLSC, they will be able to access all profiles from the "Billing Profiles" tab.

Administrators can also set automatic approvals, manage notifications, and view agreement details.

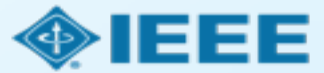

# **Billing Profiles**

| IEEE University: Deposit Account - 15% Discount |
|-------------------------------------------------|
| IEEE - INST OF ELECTRICAL AND ELECTRONICS ENGRS |

This profile is currently active.

Last modified: 18-Apr-2019 13:35:29 by sholt@copyright.com

CREATE NOTIFICATION

#### **Update Special Billing Profile**

Use this form to view the special billing arrangement between your organization and a publishing house. You can also update contact information for your organization, assign a primary organization contact, and choose to suppress email notifications as needed.

- If you have more than one agreement with a publisher that varies by journal, you should expect to see separate profiles for each agreement.
- · Note under the Profile Attributes section, you can see if the agreement applies to all journals or a subset.

#### **\_** ORGANIZATION DETAILS

#### BILLING ADDRESS

| Profile Name *        | IEEE University: Deposit Account - 15% Discount | Address Line 1 *  | 445 Hoes Ln   |
|-----------------------|-------------------------------------------------|-------------------|---------------|
| Optional Profile Type | Deposit 🔹                                       | Address Line 2    |               |
| Organization *        | IEEE University                                 | Address Line 3    |               |
|                       | Need to update this address?                    | Country *         | United States |
|                       |                                                 | Zip/Postal Code * | 08854         |
|                       |                                                 | City *            | Piscataway    |
|                       |                                                 | State/Province *  | NJ            |
|                       |                                                 |                   |               |

Clicking on a specific profile will bring up agreement details.

Most of the data will be read-only. However, administrators can add contacts, manage notifications, add a special note to authors, and choose to require an order number.

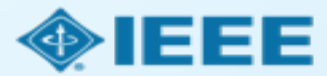

# Reporting

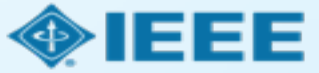

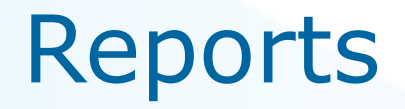

| Billing Profiles Funding Requests Reports |                  |                             |                                   |       |  |  |  |
|-------------------------------------------|------------------|-----------------------------|-----------------------------------|-------|--|--|--|
| Report type: Transaction                  | Summary Report 🧿 |                             | Time zone: ⑦ RightsLink (Eastern) | Local |  |  |  |
| Transaction Summary R                     | eport            |                             |                                   |       |  |  |  |
| Manuscript ID:                            |                  | Primary Author first name:  |                                   |       |  |  |  |
| Manuscript name:                          |                  | Primary Author last name:   |                                   |       |  |  |  |
| Publisher name:                           |                  | Primary Author ID:          |                                   |       |  |  |  |
| Promotion name:                           |                  | Primary Author Institution: |                                   |       |  |  |  |
| Funder name:                              |                  | Funding status: ᠀           | All                               | •     |  |  |  |
| Invoice number:                           |                  | Payment status: 🧿           | All                               | •     |  |  |  |
| Order ID:                                 |                  | Order date:                 | In last 30 days                   | •     |  |  |  |
|                                           |                  |                             | Run Report Clear                  |       |  |  |  |
|                                           |                  |                             |                                   |       |  |  |  |

In the "Reports" tab, administrators can run Transaction Summary Reports based on various criteria.

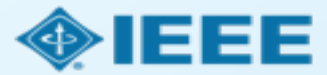

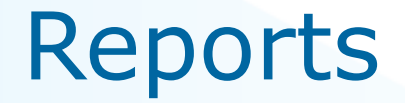

- If an institution has profiles with multiple publishers, manuscripts from all publishers will be shown by default. However, it is also possible to limit results to a single publisher.
- Transaction Summary Report data is refreshed hourly.
- Full reports will be sent by email.

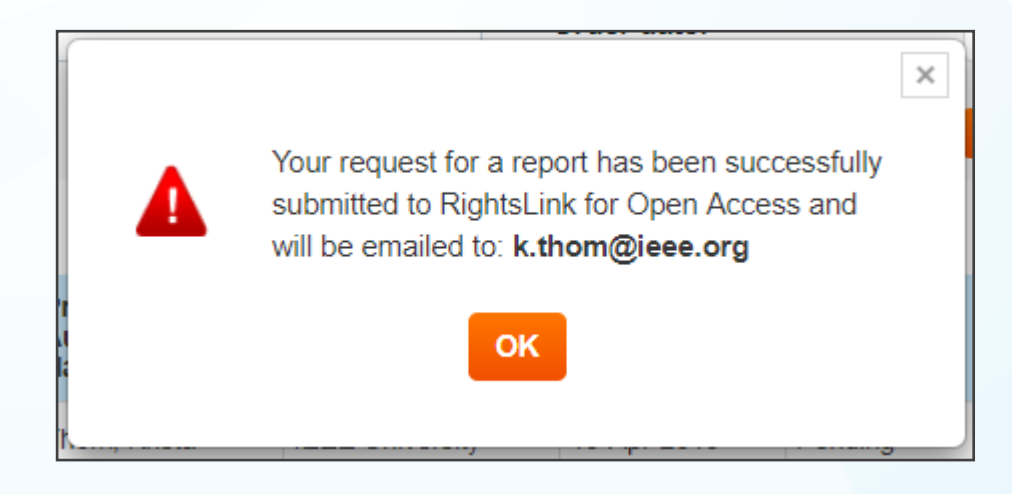

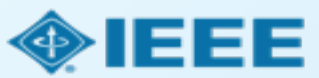

### Important questions to check

- OA on Hybrid journals is always authors choice (in standard workflow or in "touch free")
- Additional reports about articles published traditionally (closed) are included in a different report and can be shared quarterly

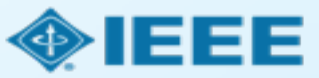

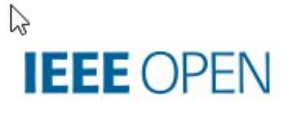

https://open.ieee.org/

### The Trusted Solution for Open Access Publishing

Browse Journals and Submit a Paper 🄶

Search Institutional Partners 🔶

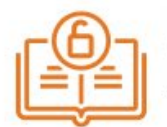

#### Fully Open Access Journals (Topicals)

IEEE offers more than 20 technically focused gold fully Open Access journals spanning a wide range of fields.

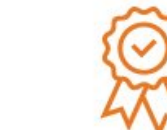

#### **Hybrid Journals**

IEEE offers over 160 hybrid journals that support Open Access, including many of the top-cited titles in the field.

Learn More 🔶

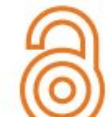

#### **IEEE** Access

The multidisciplinary open access journal of the IEEE, publishing high quality research across all of IEEE's fields of interest.

Learn More 🔶

#### Learn More 🔶

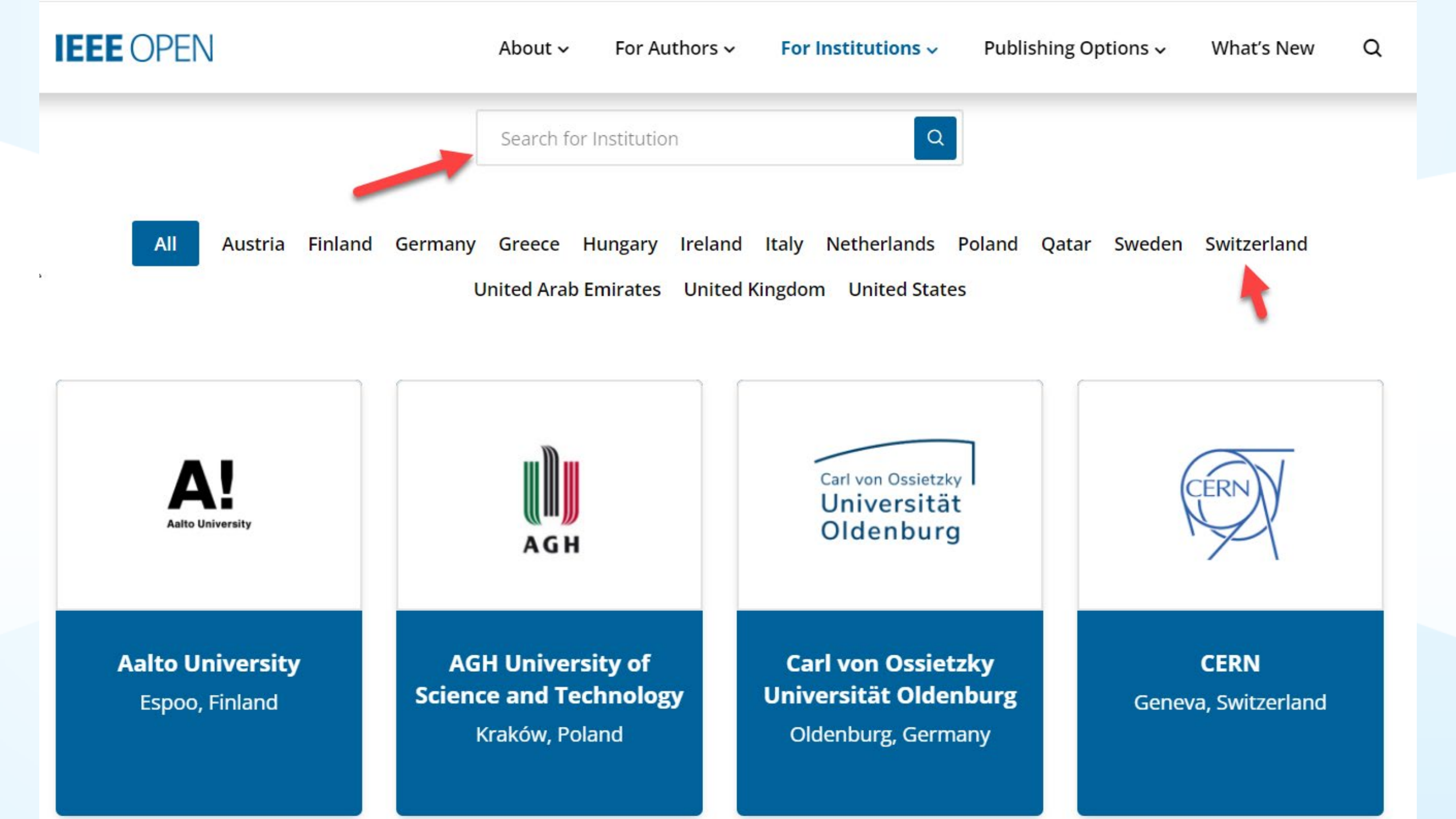

#### **Publishing Open Access with IEEE:** A Guide for Corresponding Authors

Now you can benefit from the IEEE open access agreement with [Institution Name]. This agreement allows authors to publish open access articles in IEEE's industry-leading journals and provides reading access to over five million documents from the IEEE *Xplore* Digital Library. The agreement makes it more convenient for authors to publish open access articles with IEEE as eligible authors pay no access charges as these costs are covered by [Institution Name] under the agreement.

#### **Benefits of Publishing Open Access with IEEE**

IEEE journals are trusted, respected, and rank among the most highly cited in their fields. We aim to provide our authors with an outstanding publishing experience and offer numerous benefits to facilitate this.

- The advantage of being published by IEEE, whose journals are trusted, respected, and rank among the most highly cited in their fields
- Maximum visibility and global reach to millions of users of the IEEE Xplore Digital Library
- Rigorous peer review following IEEE's established publishing principles and quality standards
- Rapid decisions to get your research exposed faster with many titles targeting a publication time frame of a matter of weeks for most accepted papers
- Enhanced discoverability of author works with abstracting and indexing providers such as Elsevier, EBSCO, OCLC, Clarivate, ProQuest, IET, and NLM
- A variety of multimedia integration options (video abstracts, etc.) as well as the ability to publish code (Code Ocean) and add datasets (IEEE Dataport)

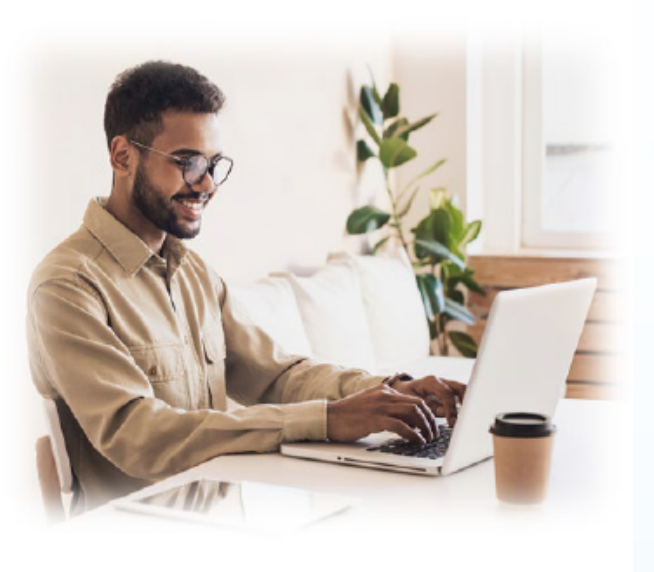

#### Publishing OA with IEEE: A Guide for Corresponding Authors

#### IEEE Open Access Publishing Options

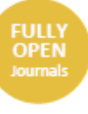

IEEE offers a growing portfolio of gold fully open access journals spanning a wide range of topical focus areas. Publish faster online and reach a larger potential audience with a rapid, yet thorough, peer-review process.

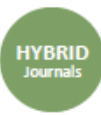

A hybrid journal is a subscription-based journal that provides authors the choice to publish their accepted article as open access. IEEE offers over 160 hybrid journals that span an array of technology fields and offer the benefits of a respected reputation of publishing the leading research in the field.

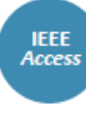

IEEE Access is a multidisciplinary, open access journal that features a rapid, yet rigorous peer review process of 4 to 6 weeks. With over 50,000 articles to date, the journal also offers discipline-specific special sections aligned with IEEE technical communities.

For more information on current IEEE institutional partners, please visit: <u>https://institutions.open.ieee.org/for-institutions-</u> funders/institutional-partners/

For information on choosing the right publication for your research submission, please visit: https://publication-recommender.ieee.org/home

Please note: Prior to submission, please check with your institution's administrator to learn if your institution has any specific funding policies on author publishing. Some institutions only fund articles published in fully open access journals due to funder mandates. Regardless, IEEE has many open access publishing options suitable for all authors that meet these policies and are mandate compliant.

#### 5 Easy Steps to Submitting an OA Article:

Once you find a publication to submit your paper to, click "Submit Manuscript" to start the submission process from the journal home page on IEEE Xplore and follow the ScholarOne manuscript system prompts.

 In the Author and Affiliations step, enter the name of your institution in the "Edit Account Information" screen and select from the results that are displayed along with the corresponding RINGGOLD IDs. The results shown will help to match your article to an open access agreement as a primary authentication method. Be sure to use your institutional email, which will be used as a secondary option to match your manuscript to an open access agreement.

If your article is accepted and you publish your article as open access, you will receive an email notification regarding APC/open access payment processes to submit a funding request. (Note: In some agreements, an open access administrator may receive this funding request automatically and you would not receive an email notification.)

Once the request is submitted, your institution's OA administrator will receive and review for approval.

O To ensure accurate processing, please be sure to use your institution's name from the dropdown menu as well as your own institutional email address for all forms and submissions.

#### IEEE OPEN

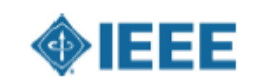

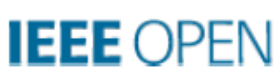

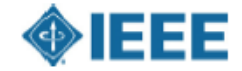

## Need additional assistance?

#### IEEE Open Site

- <u>https://open.ieee.org/</u>
- IEEE Author Center
  - <u>https://ieeeauthorcenter.ieee.org/</u>
- RightsLink for Scientific Communications: Resources for Institutions
  - <u>http://www.copyright.com/publishers/rightslink-scientific/institution-agreement-management-resources/</u>
- Author posting guidelines
  - <u>https://journals.ieeeauthorcenter.ieee.org/become-an-ieee-journal-</u>
     <u>author/publishing-ethics/guidelines-and-policies/post-publication-policies/</u>

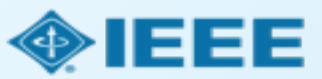